# ىلإ ةطقن نم ةمدقتملاو ةيساسألا تادادعإلا ئياەم ىلع (PPPoE) تنرثيإلا ربع ةطقن يرظانتلا فتاەلا

#### فدەلا

ةكبش لوكوتورب وه (PPPoE) تنرثيإلاا ربع ةطقن ىلإ ةطقن نم لاصتالا لوكوتورب تاراطإ لخاد (PPP) ةطقن ىلإ ةطقن نم لاصتالا لوكوتورب تاراطإ نيمضتب موقي ةزهجأ لصحت .ةكبشلا طاقن وأ تانايك نيب تانايبلا لاصتاب حامسلل تنرثيإلاا قمدخ دوزمو PPPoE لالخ نم IP ناونع ىلع ةسسؤملا وأ لزنملا لخاد ةدوجوملا رتويبمكلا مدختسم مساو لوخد ليجست مسا ىلإ اذه IP ناونع بقعت لهسي امم (ISP) تنرتنإلاا .

.SPA8000 يرظانتلا فتاهلا ئياهم ىلع PPPoE تادادعإ لاقملا اذه حرشي

## قيبطتلل ةلباقلا ةزهجألا

SPA8000 نم يرظانت فتاه ئياهم<sup>.</sup>

## جماربلا رادصإ

•6.1.12

### PPPoE تادادعإ نيوكت

#### ةيساسألا PPPoE تادادعإ نيوكت

ح يساسأ رتخاو بيول نيوكتل ةدعاسمل ةادأل عل لوخدل ليجستب مق 1 قوطخل تويساسأل WAN قكبش قلاح قحفص رهظت WAN.

| Network                             | Voice       |                       |                                              |  |  |  |  |  |  |  |
|-------------------------------------|-------------|-----------------------|----------------------------------------------|--|--|--|--|--|--|--|
| Status Wan Status                   |             |                       | Trunk Status<br>Admin Login basic   advanced |  |  |  |  |  |  |  |
| Internet Connection Set             | tings       |                       |                                              |  |  |  |  |  |  |  |
| Connection Type:                    | DHCP •      |                       |                                              |  |  |  |  |  |  |  |
| Static IP Settings                  |             |                       |                                              |  |  |  |  |  |  |  |
| Static IP:                          | 192.168.0.1 | NetMask:              |                                              |  |  |  |  |  |  |  |
| Gateway:                            |             |                       |                                              |  |  |  |  |  |  |  |
| PPPoE Settings                      | Name1       | DDDOE Login Desquardu | Paceword 1                                   |  |  |  |  |  |  |  |
| PPPOE Login Name:                   | Namei       | PPPOE Login Password: | Password1                                    |  |  |  |  |  |  |  |
| Optional Settings                   |             |                       |                                              |  |  |  |  |  |  |  |
| HostName:                           |             | Domain:               |                                              |  |  |  |  |  |  |  |
| Primary DNS:                        |             | Secondary DNS:        |                                              |  |  |  |  |  |  |  |
| Undo All Changes Submit All Changes |             |                       |                                              |  |  |  |  |  |  |  |

ip؛ PPPoE؛ PPPoE، DHCP يكيتاتسإ نكاس ؛DHCP عون ليصوتالا ترتخأ .2 ةوطخارا

.ةلدسنم ةمئاق عون ليصوتلا نم DHCP، PPPoE

ىلإ لوخدلا ليجست مسا لقح يف PPPoE ىلإ لوخدلا ليجست مسا لخدأ .3 ةوطخلا ISP ةطساوب هريفوت مت يذلا لوخدلا ليجست فرعم وه لوخدلا ليجست مسا . كب صاخلا.

لوخدلا ليجست رورم ةملك لقح يف PPPoE ىلإ لوخدلا ليجست رورم ةملك لخدأ .4 ةوطخلا كيدل (ISP) تنرتنإلا ةمدخ دوزم لبق نم هذه رورملا ةملك ريفوت متي .PPPoE ىلإ

تادادعإلاا ظفحل **تارييغتلا لك لاسرا** ىلع رقنا .5 ةوطخلا.

#### ةمدقتملا PPPoE تادادعإ نيوكت

حمدقتم رتخاو بيولا نيوكتل ةدعاسملا ةادألا ىل لوخدلا ليجستب مق 1 ةوطخلا WAN قكبش قلاح ةحفص رەظت (WAN) قعساو لاصتالا قكبش قلاح < قكبشلا تقمدقتملا

| Network                | ,       | Voice |         |          |    |                       |  |         |           |                     |                               |  |  |  |
|------------------------|---------|-------|---------|----------|----|-----------------------|--|---------|-----------|---------------------|-------------------------------|--|--|--|
| Status Wan Status      | Lan S   | tatus | Applic  | ation    |    |                       |  | Adr     | min Login | <u>Tru</u><br>basic | ink <u>Status</u><br>advanced |  |  |  |
|                        |         |       |         |          |    |                       |  |         |           |                     |                               |  |  |  |
| Internet Connection S  | ettings |       |         |          |    |                       |  |         |           |                     |                               |  |  |  |
| Connection Type:       |         | DHC   | Р       | •        |    |                       |  |         |           |                     |                               |  |  |  |
| Static IP Settings     |         |       |         |          |    |                       |  |         |           |                     |                               |  |  |  |
| Static IP:             |         | 192.1 | 68.0.1  |          |    | NetMask:              |  |         |           |                     |                               |  |  |  |
| Gateway:               |         |       |         |          |    |                       |  |         |           |                     |                               |  |  |  |
|                        |         |       |         |          |    |                       |  |         |           |                     |                               |  |  |  |
| PPPoE Settings         |         |       |         |          |    |                       |  |         |           |                     |                               |  |  |  |
| PPPOE Login Name:      |         | Name  | e1      |          |    | PPPOE Login Password: |  | Passwor | d1        |                     |                               |  |  |  |
| PPPOE Service Name:    |         | Servi | ceName1 |          |    |                       |  |         |           |                     |                               |  |  |  |
|                        |         |       |         |          |    |                       |  |         |           |                     |                               |  |  |  |
| Optional Settings      |         |       |         |          |    |                       |  |         |           |                     |                               |  |  |  |
| HostName:              |         |       |         |          |    | Domain:               |  |         |           |                     |                               |  |  |  |
| Primary DNS:           |         |       |         |          |    | Secondary DNS:        |  |         |           |                     |                               |  |  |  |
|                        |         |       |         |          |    |                       |  |         |           |                     |                               |  |  |  |
| MAC Clone Settings     |         |       |         |          |    |                       |  |         |           |                     |                               |  |  |  |
| Enable MAC Clone Servi | ce:     | no    | •       |          |    | Cloned MAC Address:   |  |         |           |                     |                               |  |  |  |
|                        |         |       |         |          |    |                       |  |         |           |                     |                               |  |  |  |
| Remote Management      |         |       |         |          |    |                       |  |         |           |                     |                               |  |  |  |
| Enable WAN Web Serve   | r:      | yes   | •       |          |    | WAN Web Server Port:  |  | 80      |           |                     |                               |  |  |  |
|                        |         |       |         |          |    |                       |  |         |           |                     |                               |  |  |  |
| VLAN Settings          |         |       |         |          |    |                       |  |         |           |                     |                               |  |  |  |
| Enable VLAN:           |         | no    | •       |          |    | VLAN ID:              |  | 1       | [0×000-   | 0xFFF]              |                               |  |  |  |
|                        |         |       | Undo A  | ll Chang | es | Submit All Changes    |  |         |           |                     |                               |  |  |  |

عون ل.يصوتال ترتخأ .2 ةوطخلا DHCP يوكيتاتسإ نكاس ip؛ PPPoE؛ PPPoE، DHCP عون ل. DHCP، PPPoE بابناج يل إناليم ةمئاق عون ل.يصوتال نم DHCP، PPPoE

ىلإ لوخدلا ليجست مسا لقح يف PPPoE ىلإ لوخدلا ليجست مسا لخداً .3 ةوطخلا ISP ةطساوب هريفوت مت يذلا لوخدلا ليجست فرعم وه لوخدلا ليجست مسا. كب صاخلا.

لوخدلا ليجست رورم ةملك لقح يف PPPoE ىلإ لوخدلا ليجست رورم ةملك لخدأ .4 ةوطخلا كيدل (ISP) تنرتنإلا ةمدخ دوزم لبق نم هذه رورملا ةملك ريفوت متي .PPPoE ىلإ

وه هلاخدا مت يذلا ةمدخلا مسا. PPPoE قمدخ مسا لقح يف PPPoE قمدخ مسا لخدأ .5 ةوطخلا كيدل (ISP) تنرتنإلا قمدخ دوزم اهرفوي يتلا قمدخلا. تادادعإلا ظفحل **تارييغتلا لك لاسرا** ىلع رقنا .6 ةوطخلا.

ةمجرتاا مذه لوح

تمجرت Cisco تايان تايانق تال نم قعومجم مادختساب دنتسمل اذه Cisco تمجرت ملاعل العامي عيمج يف نيم دختسمل لمعد يوتحم ميدقت لقيرشبل و امك ققيقد نوكت نل قيل قمجرت لضفاً نأ قظعالم يجرُي .قصاخل امهتغلب Cisco ياخت .فرتحم مجرتم اممدقي يتل القيفارت عال قمجرت اعم ل احل اوه يل إ أم اد عوجرل اب يصوُتو تامجرت الاذة ققد نع اهتي لوئسم Systems الما يا إ أم الا عنه يل الان الانتيام الال الانتيال الانت الما